Personalize Content | Layout

| Menu                         | 4 | - | × |
|------------------------------|---|---|---|
| Search:                      |   |   |   |
| Sector 2010                  |   |   |   |
| D My Favorites               |   |   |   |
| Self Service                 |   |   |   |
| - <u>My Personalizations</u> |   |   |   |
| - <u>My Dictionary</u>       |   |   |   |

1.) When you get to the TCOnline home menu, click on the **Self Service** link.

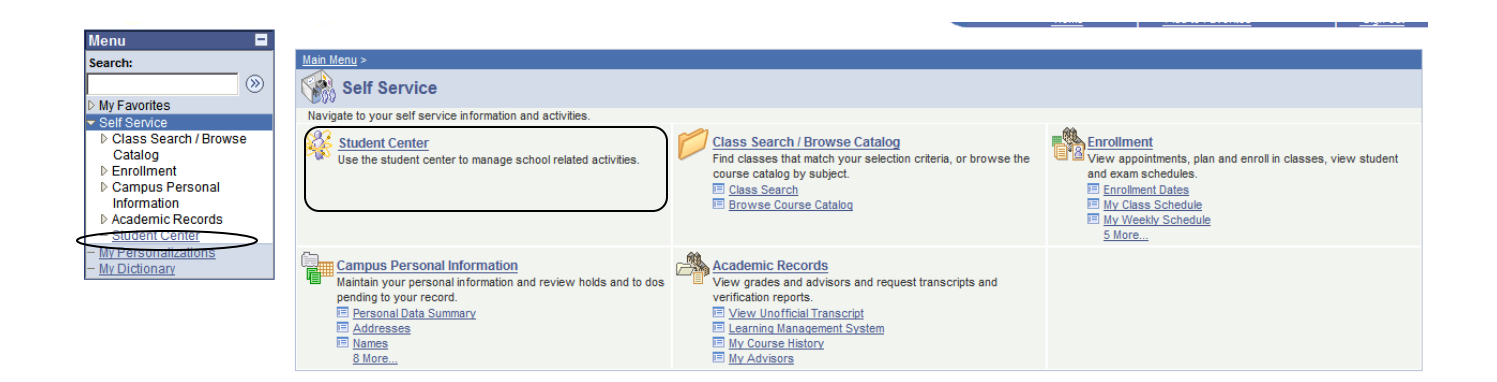

Your menu will appear in two different ways, a summarized menu on the left and a more detailed menu on the rest of the page. You can access pages using either version. This page includes links not only for your class information but for your academic records, personal information (address updates) and a class and catalog search.

2.) Click on Student Center link.

| > My Favorites        |                      |                       |                 |                                           |                       |
|-----------------------|----------------------|-----------------------|-----------------|-------------------------------------------|-----------------------|
| Self Service          | Academics            | SEARCH FOR CLASSES    |                 |                                           |                       |
| Class Search / Browse |                      | 1                     |                 |                                           |                       |
| Catalog               | Search               | E0D                   | eadlines 🛛 🕸 UR |                                           |                       |
| Enrollment            | Enroll               | This                  | Week's Schedule | ▼ Holds                                   |                       |
| Campus Personal       | My Academics         |                       | Week's Schedule |                                           | No Holds,             |
| Information           |                      |                       | Class           | Schedule                                  |                       |
| Academic Records      |                      |                       |                 | Tu 2:40PM -                               | Enrollment Dates      |
| - Student Center      | other academic 💽 🔍   |                       |                 | 3:55PM<br>McCook Auditorium               |                       |
| - My Personalizations |                      |                       | ENCL DOE OF     | Th 2:55PM -                               | Open Enrollment Dates |
| - My Dictionary       |                      | 3                     | LEC (2351)      | 4:10PM                                    |                       |
|                       |                      |                       |                 | McCook Auditorium                         |                       |
|                       |                      |                       |                 | 9:30PM                                    | * Advisor             |
|                       |                      |                       |                 | McCook Auditorium                         | Program Advisor       |
|                       |                      |                       |                 | MoWeFr 11:00AM -                          | Shaila M. Fisher      |
|                       |                      | 3                     | ENGL 495-01     | 11:50AM                                   | Shella M. Fisher      |
|                       |                      |                       | SEM (3567)      | 106                                       | J. Ronald Spencer     |
|                       |                      |                       |                 | Tu 11:20AM -                              |                       |
|                       |                      |                       |                 | 12:35PM                                   | details 🕨             |
|                       |                      | B                     | UTCT 252-01     | Austin Arts Center<br>320<br>Th 10:50AM - |                       |
|                       |                      |                       | LEC (2731)      |                                           | TC Student Services   |
|                       |                      |                       | (,              | 12:05PM                                   | Blackboard            |
|                       |                      |                       |                 | Austin Arts Center                        | TCommerce             |
|                       |                      |                       |                 | 320                                       |                       |
|                       |                      | 34                    | HIST 498-01     | Mo 1:15PM -                               | TC Ceneral            |
|                       |                      | -0                    | IND (2212)      | Seabury T121                              | Te General            |
|                       |                      |                       |                 |                                           | Directory             |
|                       |                      |                       |                 | weekly schedule Þ                         | Trinity Website       |
|                       |                      |                       |                 |                                           |                       |
|                       | Personal Information |                       |                 |                                           | ▼ Other Links         |
|                       | Personal Information |                       |                 |                                           |                       |
|                       |                      | Conta                 | act Information | Amazon                                    |                       |
|                       | Emergency Contact    |                       |                 |                                           | Yahoo                 |
|                       | Names                | Permanent Address     |                 | Billing Address                           | <u></u>               |
|                       | User Preferences     |                       |                 |                                           |                       |
|                       |                      |                       |                 |                                           |                       |
|                       | ather personal       | Primary Phone<br>None |                 | Home E-mail                               |                       |
|                       | Tother personality   |                       |                 | None                                      |                       |
|                       |                      |                       |                 |                                           |                       |

## **Viewing Your Class Schedule**

A summary of your schedule for the current semester appears on the Student Center page. To see your schedule in a grid format, click on the **Weekly Schedule** link. Note: The schedule will default to show your schedule as of the current date. If you wish to view your schedule for a future semester (such as right after pre-registration or over the summer or holiday break) change the date in the box to one that falls during that semester.

| Menu  Search:  My Favorites  Self Service  Calass Search / Browse  Orbites | Select Di | splay Option C List V                                                      | riew 🕜 Weekly Calendar View                                                 |                                                                        |                                                                             |                                                                        |          |        |  |  |  |  |
|----------------------------------------------------------------------------|-----------|----------------------------------------------------------------------------|-----------------------------------------------------------------------------|------------------------------------------------------------------------|-----------------------------------------------------------------------------|------------------------------------------------------------------------|----------|--------|--|--|--|--|
| Catalog Enrollment Campus Personal Information Academic Records            | <         |                                                                            |                                                                             |                                                                        |                                                                             |                                                                        |          |        |  |  |  |  |
| - Student Center                                                           |           | Monday                                                                     | Tuesday                                                                     | Wednesday                                                              | Thursday                                                                    | Friday                                                                 | Saturday | Sunday |  |  |  |  |
| My Dictionary                                                              | Time      | Sep 15                                                                     | Sep 16                                                                      | Sep 17                                                                 | Sep 18                                                                      | Sep 19                                                                 | Sep 20   | Sep 21 |  |  |  |  |
|                                                                            | 8:00AM    |                                                                            |                                                                             |                                                                        |                                                                             |                                                                        |          |        |  |  |  |  |
|                                                                            | 9:00AM    |                                                                            |                                                                             |                                                                        |                                                                             |                                                                        |          |        |  |  |  |  |
|                                                                            | 10:00AM   |                                                                            |                                                                             |                                                                        | HIST 252 - 01<br>Lecture<br>10:50AM - 12:05PM<br>Austin Arts Center 320     |                                                                        |          |        |  |  |  |  |
|                                                                            | 11:00AM   | ENGL 495 - 01<br>Seminar<br>11:00AM - 11:50AM<br>115 Vernon Street 106     | HIST 252 - 01<br>Lecture<br>11:20AM - 12:35PM<br>Austin Arts Center 320     | ENGL 495 - 01<br>Seminar<br>11:00AM - 11:50AM<br>115 Vernon Street 106 | HIST 252 - 01<br>10:50AM - 12:05PM                                          | ENGL 495 - 01<br>Seminar<br>11:00AM - 11:50AM<br>115 Vernon Street 106 |          |        |  |  |  |  |
|                                                                            | 12:00PM   |                                                                            | HIST 252 - 01<br>11:20AM - 12:35PM                                          |                                                                        | HIST 252 - 01<br>10:50AM - 12:05PM                                          |                                                                        |          |        |  |  |  |  |
|                                                                            | 1:00PM    | HIST 498 - 01<br>Independent Study<br>1:15PM - 3:55PM<br>Seabury Hall T121 |                                                                             |                                                                        |                                                                             |                                                                        |          |        |  |  |  |  |
|                                                                            | 2:00PM    | HIST 498 - 01<br>1:15PM - 3:55PM                                           | ENGL 265 - 01<br>Lecture<br>2:40PM - 3:55PM<br>McCook Academic Building AUD |                                                                        | ENGL 265 - 01<br>Lecture<br>2:55PM - 4:10PM<br>McCook Academic Building AUD |                                                                        |          |        |  |  |  |  |
|                                                                            | 3:00PM    | HIST 498 - 01<br>1:15PM - 3:55PM                                           | ENGL 265 - 01<br>2:40PM - 3:55PM                                            |                                                                        | ENGL 265 - 01<br>2:55PM - 4:10PM                                            |                                                                        |          |        |  |  |  |  |
|                                                                            | 4:00PM    |                                                                            |                                                                             |                                                                        | ENGL 265 - 01<br>2:55PM - 4:10PM                                            |                                                                        |          |        |  |  |  |  |
|                                                                            | 5:00PM    |                                                                            |                                                                             |                                                                        |                                                                             |                                                                        |          |        |  |  |  |  |
|                                                                            | 6:00PM    |                                                                            |                                                                             |                                                                        |                                                                             |                                                                        |          |        |  |  |  |  |
|                                                                            | ▼ Displa  | ay Options                                                                 |                                                                             |                                                                        |                                                                             |                                                                        |          |        |  |  |  |  |
|                                                                            | Sho       | w AM/PM                                                                    | Monday                                                                      | Thursday                                                               |                                                                             |                                                                        |          |        |  |  |  |  |
|                                                                            | Sho       | w Class Title                                                              | Tuesday                                                                     | Friday                                                                 | Sunday refresh calendar                                                     |                                                                        |          |        |  |  |  |  |
|                                                                            | Sho       | w Instructors                                                              | Wednesday                                                                   | Saturday                                                               |                                                                             |                                                                        |          |        |  |  |  |  |

## **Looking Up Grades**

1.) There are several ways to view your grades. If you go to the **Student Center** page, you can click on **My Academics** link.

| Academics              |       |                           |     |                                                     |
|------------------------|-------|---------------------------|-----|-----------------------------------------------------|
| Search                 | Bod   | Deadlines                 |     | Gradebook                                           |
| Enroll                 | This  | Week's Sched              | ule |                                                     |
| My Academics           |       | Class                     |     | Schedule                                            |
| other academic 🗸 📎     | 1     | ENGL 460-07<br>LEC (7227) |     | TuTh 6:30PM -<br>9:30PM<br>115 Vernon Street<br>106 |
|                        |       |                           |     | weekly schedule<br>enrollment shopping cart         |
| ▼ Personal Information |       |                           |     |                                                     |
| Demographic Data       | Conta | act Informatio            | on  |                                                     |

2.) On the My Academics page you are going to see the heading that says Course History and next to this heading you click the icon that says View My Course History. You will also have a link to view your Unofficial Transcript here. Course History will show you all of your courses alphabetically, while the Unofficial Transcript shows the courses in term order.

| Search                       | Enroll                                                                | My Aca        |
|------------------------------|-----------------------------------------------------------------------|---------------|
| My Academics                 |                                                                       |               |
| Advisors                     | <u>View my advisors</u>                                               | My Program:   |
| Course History<br>Transcript | <u>View my course history</u><br><u>View my unofficial transcript</u> | Career - Spec |
|                              |                                                                       | Major - En    |
|                              |                                                                       | )             |

3.) You can also view your grades from the Enrollment link.

| Main Menu > Self Service >                                            |                                                                                                    |                                                                                  |
|-----------------------------------------------------------------------|----------------------------------------------------------------------------------------------------|----------------------------------------------------------------------------------|
| Enrollment                                                            |                                                                                                    |                                                                                  |
| View appointments, plan and enroll in classes, view student and exar  | n schedules.                                                                                            |                                                                                  |
| Enrollment Dates<br>View your enrollment appointments.                | My Class Schedule<br>View your class schedule for a specified term.                                     | My Weekly Schedule<br>View your weekly schedule in a calendar format.            |
| Enrollment: Add Classes<br>Enroll in classes from your Shopping Cart. | Enrollment: Drop Classes<br>Drop classes from your schedule.                                            | Enrollment: Edit a Class<br>Change preferences and options for a selected class. |
| Enrollment: Swap Classes<br>Replace a selected class with another.    | View My Grades<br>View or print a listing of your grades and check your current<br>grade point average. |                                                                                  |
| (                                                                     |                                                                                                    | )                                                                                |

4.) You can select a specific term to view.

| Search            |     | Ϋ́ | Enroll |  |      | My Academics |      |                  |
|-------------------|-----|----|--------|--|------|--------------|------|------------------|
| my class schedule | add |    | drop   |  | swap |              | edit | term information |
| View My Grades    |     |    |        |  |      |              |      |                  |

| 0 | Fall 2008   | Fall 2008   | Undergraduate | Trinity College |
|---|-------------|-------------|---------------|-----------------|
| 0 | Summer 2008 | Summer 2008 | Undergraduate | Trinity College |
| 0 | Spring 2008 | Spring 2008 | Undergraduate | Trinity College |
| 0 | Fall 2007   | Fall 2007   | Undergraduate | Trinity College |
| 0 | Spring 2007 | Spring 2007 | Undergraduate | Trinity College |